## H??ng d?n m? r?ng ? c?ng trên Window

admin Sat, Apr 13, 2019 Cloud VPS 0 3337

## 1. Thêm ? c?ng Window 7 và Window 2008 :

+ Click chu?t ph?i vào Computer -> Ch?n Manage .

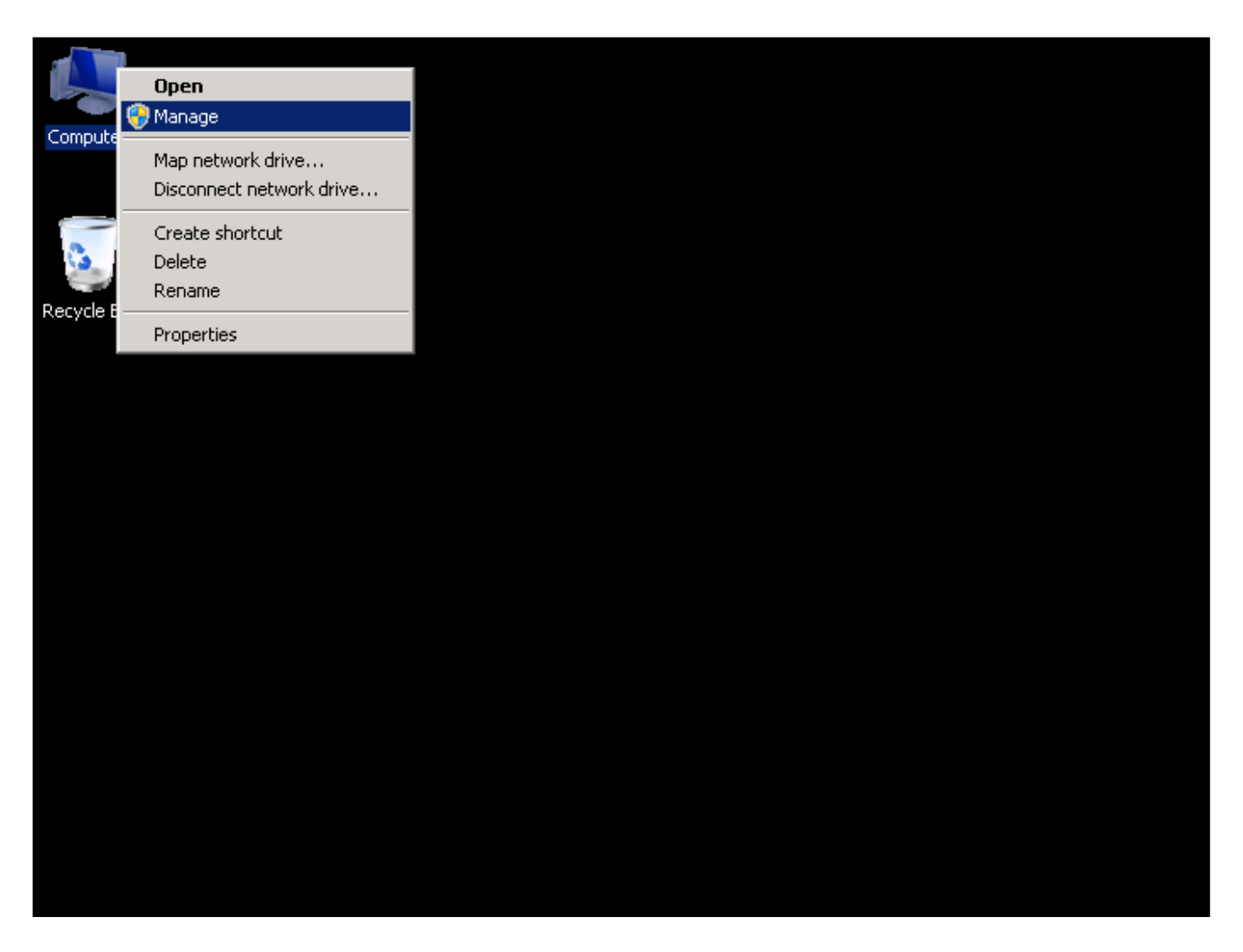

+ Vào tab Storage -> Disk Management : t?i vùng khoanh ?? là dung l??ng tr?ng ch?a ???c thêm vào.

| 📕 Server Manager                                                                                                    |                                                                                                    |  |
|----------------------------------------------------------------------------------------------------|----------------------------------------------------------------------------------------------------|--|
| File Action View Help                                                                                                    |                                                                                                    |  |
| A      A     A  A     A     A | < 🖆 🚔 🔍 📓                                                                                                    |  |
| Le Server Manager (MAXSERVER-CLO                                                                                                    | Disk Management Volume List + Graphical View Actions                                                                                                    |  |
| Features     Jagnostics                                                                                                    | Volume         Layout         Type         File System         Status         Disk Management           (C:)         Simple         Basic         NTFS         Healthy (Boot, Page File, C         More Actions |  |
|                                                                                                    | System Reserved Simple Basic NTFS Healthy (System, Active, F                                                                                                    |  |
| Windows Server Backup                                                                                                    |                                                                                                    |  |
|                                                                                                    |                                                                                                    |  |
|                                                                                                    |                                                                                                    |  |
|                                                                                                    |                                                                                                    |  |
|                                                                                                    |                                                                                                    |  |
|                                                                                                    | Disk 0                                                                                                    |  |
|                                                                                                    | Basic System (C:)<br>20.00 GB 100 MB ↑ 14.90 GB NTF5 5.00 GB                                                                                                    |  |
|                                                                                                    | Chinine Healthy Freathy (boot, Page From anotated                                                                                                    |  |
|                                                                                                    | CD-ROM (E:)                                                                                                    |  |
|                                                                                                    | No Media                                                                                                    |  |
|                                                                                                    |                                                                                                    |  |

+ Click chu?t ph?i vào ? C nh? trong ?nh , ch?n Extend Volume...

| 払 Server Manager (MAXSERVER-CLO                                                                                                    | Disk Management              | Volume List H                              | - Graphical <u>Vie</u> v                | v                                                         | Actions             |
|----------------------------------------------------------------------------------------------------|------------------------------|--------------------------------------------|-----------------------------------------|-----------------------------------------------------------|---------------------|
|                                                                                                    | Volume                       | Layout Type                                | File System                             | Status                                                    | Disk Management 📃 🔺 |
| <ul> <li>Teatures</li> <li>Teatures</li> <li>Teatures</li> <li>Configuration</li> <li>Storage</li> <li>Windows Server Backup</li> <li>Disk Management</li> </ul> | G (C:)                       | Simple Basic                               | NTFS<br>NTFS                            | Healthy (Boot, Page File, C<br>Healthy (System, Active, F | More Actions        |
|                                                                                                    | Disk 0 Basic 20.00 GB Online | System (C<br>100 MB M 14.<br>Healthy M Hea | <b>:)</b><br>90 (<br>Ithy<br>Explore    |                                                           |                     |
|                                                                                                    | CD-ROM 0<br>CD-ROM (E:)      |                                            | Mark Pa<br>Change<br>Format             | artiaon as Active<br>a Drive Letter and Paths             |                     |
| K                                                                                                    |                              | Primary parti                              | Extend<br>Shrink V<br>Add Mir<br>Delete | Volume<br>Volume<br>Yor<br>Volume                         |                     |
|                                                                                                    |                              |                                            | Propert                                 | ies                                                       |                     |
|                                                                                                    |                              |                                            |                                         |                                                           | -                   |

+ Ti?p theo ta ch?n next

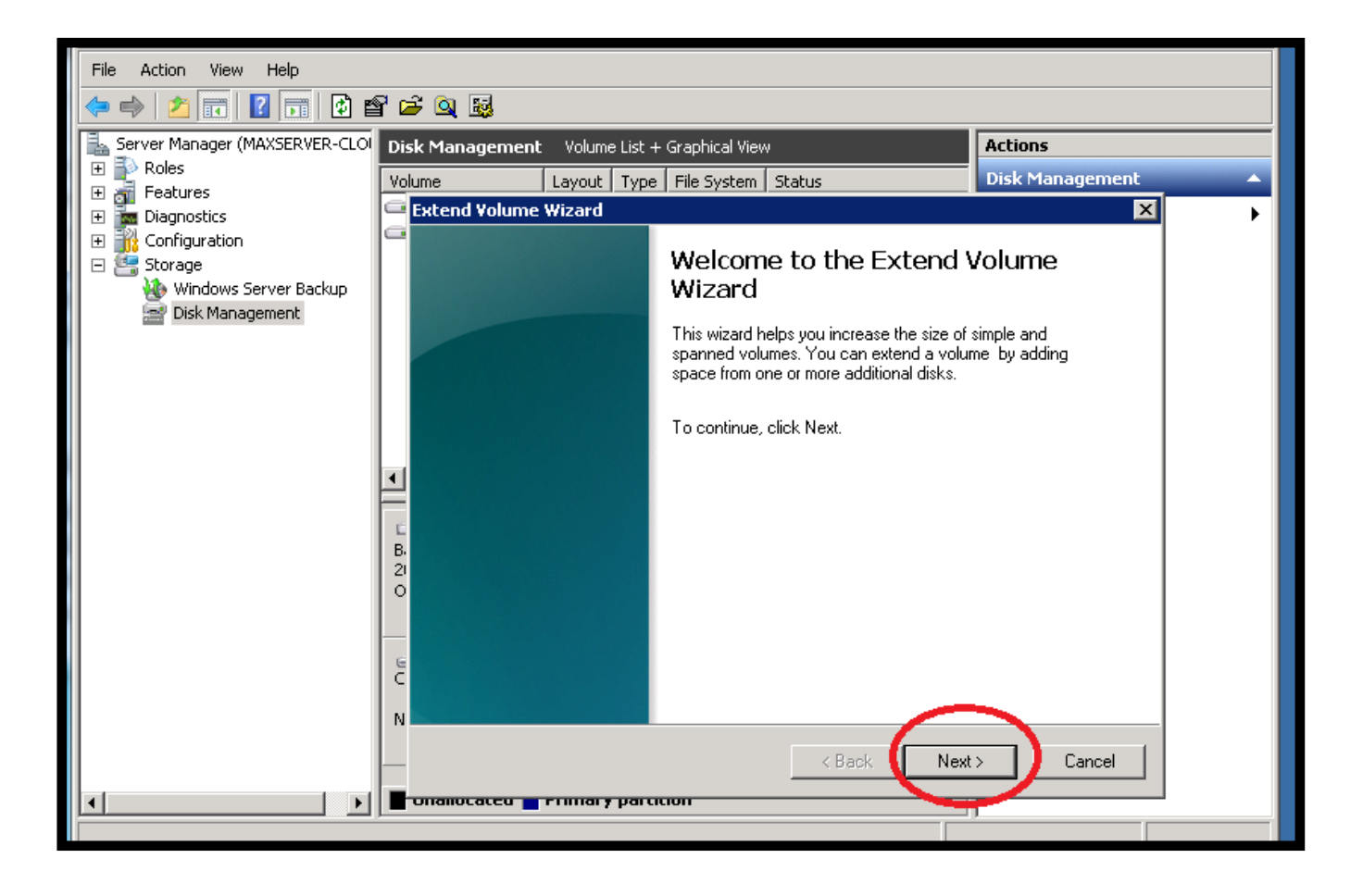

## + Ti?p t?c ch?n next

| File Action view help         |                                             |                                     |                   |   |
|-------------------------------|---------------------------------------------|-------------------------------------|-------------------|---|
| 🗢 🔿 🙋 🖬 🚺 🖬                   | ' 🖆 🔍 📓                                     |                                     |                   |   |
| Server Manager (MAXSERVER-CLO | Disk Management Volume List + Graphic       | al View                             | Actions           |   |
| 🛨 🔁 Roles                     | Volume Layout Type File Sy                  | stem Status                         | Disk Management   | - |
|                               | 🔤 Extend Volume Wizard                      |                                     | ×                 | + |
| 🔢 🕀 🎆 Configuration           | Select Disks                                |                                     |                   |   |
| Windows Server Backup         | You can use space on one or mor             | e disks to extend the volume.       |                   |   |
| Disk Management               |                                             |                                     |                   |   |
|                               | You can only extend the volume to           | ) the available space shown below I | pecause your disk |   |
|                               | cannot be converted to dynamic o<br>volume. | r the volume being extended is a bo | ot or system      |   |
|                               | Available:                                  | Selected                            |                   |   |
|                               |                                             | Add > Disk 0 5                      | 119 MB            |   |
|                               | ٠ ·                                         |                                     |                   |   |
|                               |                                             | < Remove                            |                   |   |
|                               | B.                                          | < Remove All                        |                   |   |
|                               | 21                                          | 1                                   |                   |   |
|                               | Total volume size in megabytes (M           | 3): 20377                           |                   |   |
|                               | Maximum available space in MB:              | 5119                                |                   |   |
|                               | C Select the amount of space in MB:         | 5119                                | -                 |   |
|                               | N                                           |                                     |                   |   |
|                               |                                             |                                     |                   |   |
|                               |                                             | < Back Next                         | Cancel            |   |
|                               | onallocaceu 🔤 Primary particion             |                                     |                   |   |
|                               |                                             |                                     |                   |   |

+ Ch?n Finish

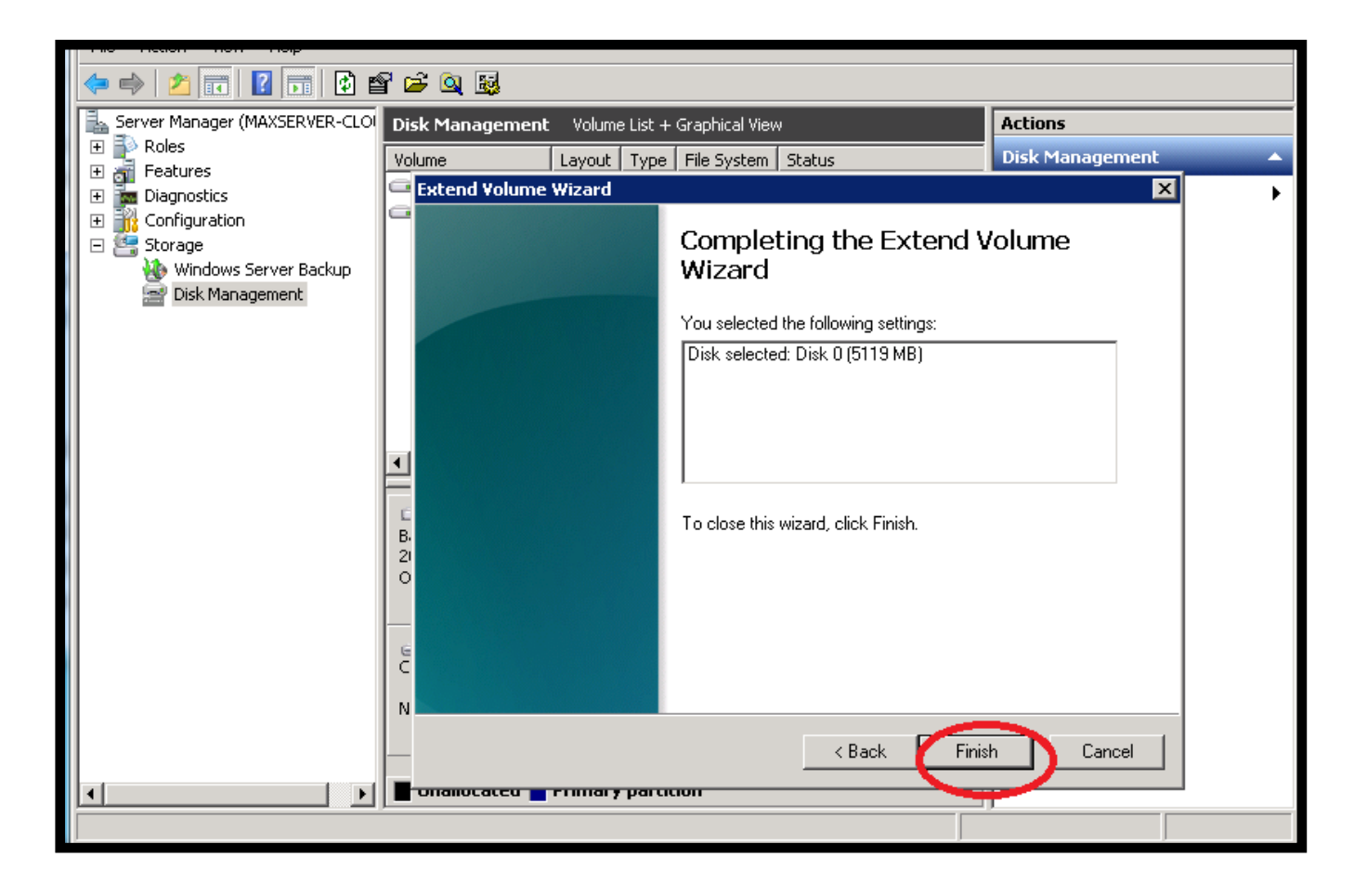

+ V?y là dung l??ng tr?ng ?ã ???c thêm vào ? C.

| Server Manager                                                                                                    |                                                            |                                                                |                                              |                                                                                                    |   |                                        |
|----------------------------------------------------------------------------------------------------|------------------------------------------------------------|----------------------------------------------------------------|----------------------------------------------|----------------------------------------------------------------------------------------------------|---|----------------------------------------|
| File Action View Help                                                                                                    |                                                            |                                                                |                                              |                                                                                                    |   |                                        |
|                                                                                                    | ¥ 🖻 🍳 😼                                                    |                                                                |                                              |                                                                                                    |   |                                        |
| <ul> <li>Server Manager (MAXSERVER-CLOI</li> <li>Roles</li> <li>Features</li> <li>Configuration</li> <li>Storage</li> <li>Windows Server Backup</li> <li>Disk Management</li> </ul> | Disk Management<br>Volume<br>(C:)                          | : Volume List +<br>Layout Type<br>Simple Basic<br>Simple Basic | Graphical Vie<br>File System<br>NTFS<br>NTFS | w<br>Status<br>Healthy (Boot, Page File, Crash Dump, Primary Partition)<br>Healthy (System, Active, Primary Partition) | 1 | Actions<br>Disk Managem<br>More Action |
|                                                                                                    | Disk 0 Basic 20.00 GB Online CD-ROM 0 CD-ROM (E:) No Media | <b>System Reser</b><br>100 MB NTFS<br>Healthy (System          | <b>ved</b><br>, Active, I                    | <b>(c:)</b><br>19.90 GB NTFS<br>Healthy (Boot, Page File, Crash Dump, Primary Partition)                               |   |                                        |

## 2. Thêm ? c?ng window 10 và window 2012, 2016:

+ Chúng ta click vào nút bi?u t??ng Server Manager

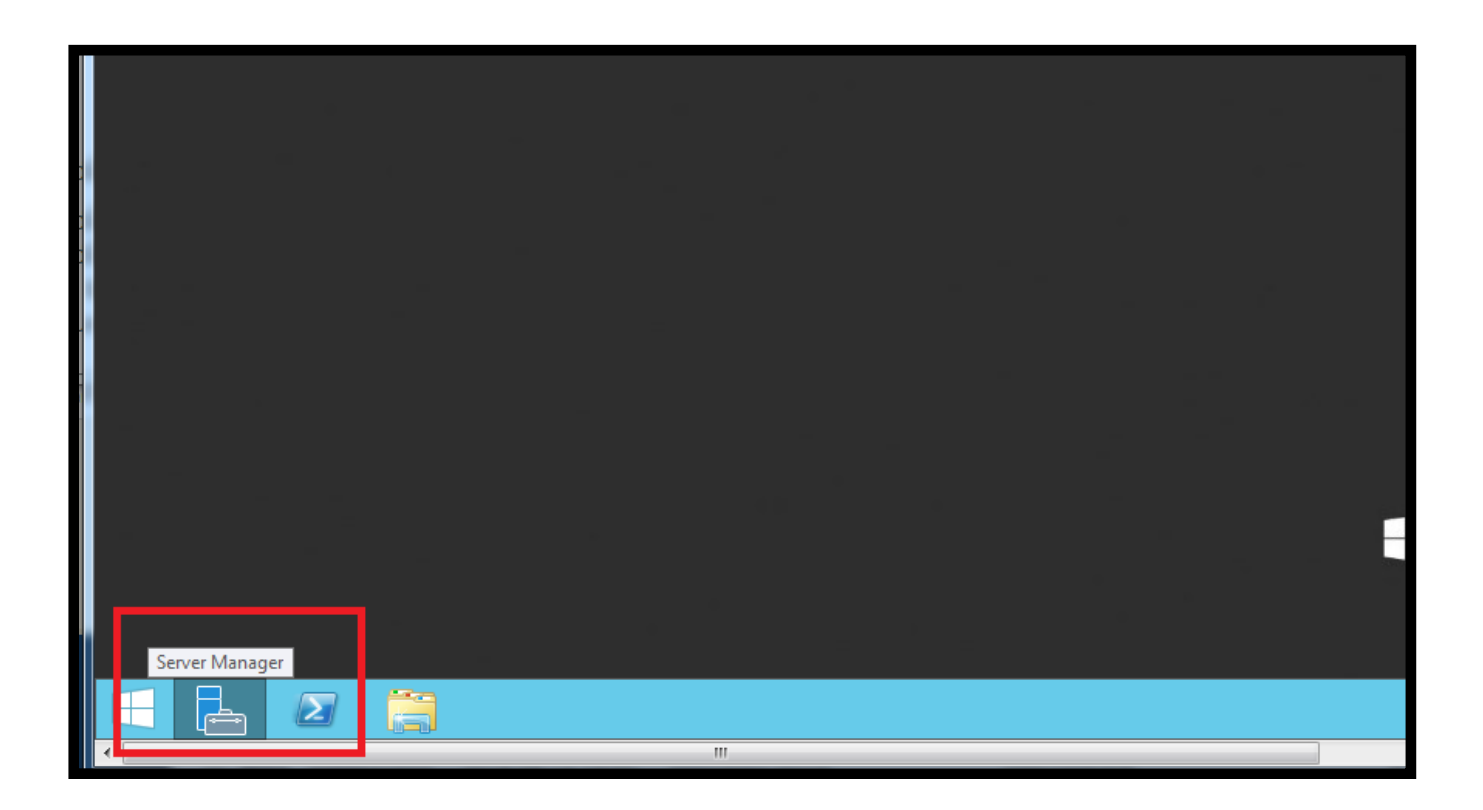

+ Ti?p theo vào Tools -> Computer Management

| ection          |                                         |  |  |  |  |
|-----------------|-----------------------------------------|--|--|--|--|
| Server manager  |                                         |  |  |  |  |
|                 | 🗸 🍞   🚩 Manage 🚺 View Help              |  |  |  |  |
|                 | Component Services                      |  |  |  |  |
|                 | Computer Management                     |  |  |  |  |
|                 | Defragment and Optimize Drives          |  |  |  |  |
|                 | Event Viewer                            |  |  |  |  |
|                 | iSCSI Initiator                         |  |  |  |  |
| s local server  | Local Security Policy                   |  |  |  |  |
|                 | ODBC Data Sources (32-bit)              |  |  |  |  |
| d faaturas      | ODBC Data Sources (64-bit)              |  |  |  |  |
| ulleatures      | Performance Monitor                     |  |  |  |  |
| rvers to manage | Resource Monitor                        |  |  |  |  |
| , ere te manage | Security Configuration Wizard           |  |  |  |  |
| er group        | Services                                |  |  |  |  |
| 5               | System Configuration                    |  |  |  |  |
|                 | System Information                      |  |  |  |  |
|                 | Task Scheduler                          |  |  |  |  |
|                 | Windows Firewall with Advanced Security |  |  |  |  |
|                 | Windows Memory Diagnostic               |  |  |  |  |
|                 | Windows PowerShell                      |  |  |  |  |
|                 | Windows PowerShell (x86)                |  |  |  |  |
|                 | Windows PowerShell ISE                  |  |  |  |  |

+ Ch?n tab Disk Management, sau ?ó các b??c làm t??ng t? nh?? trên m?c cho window 7 và window 2008

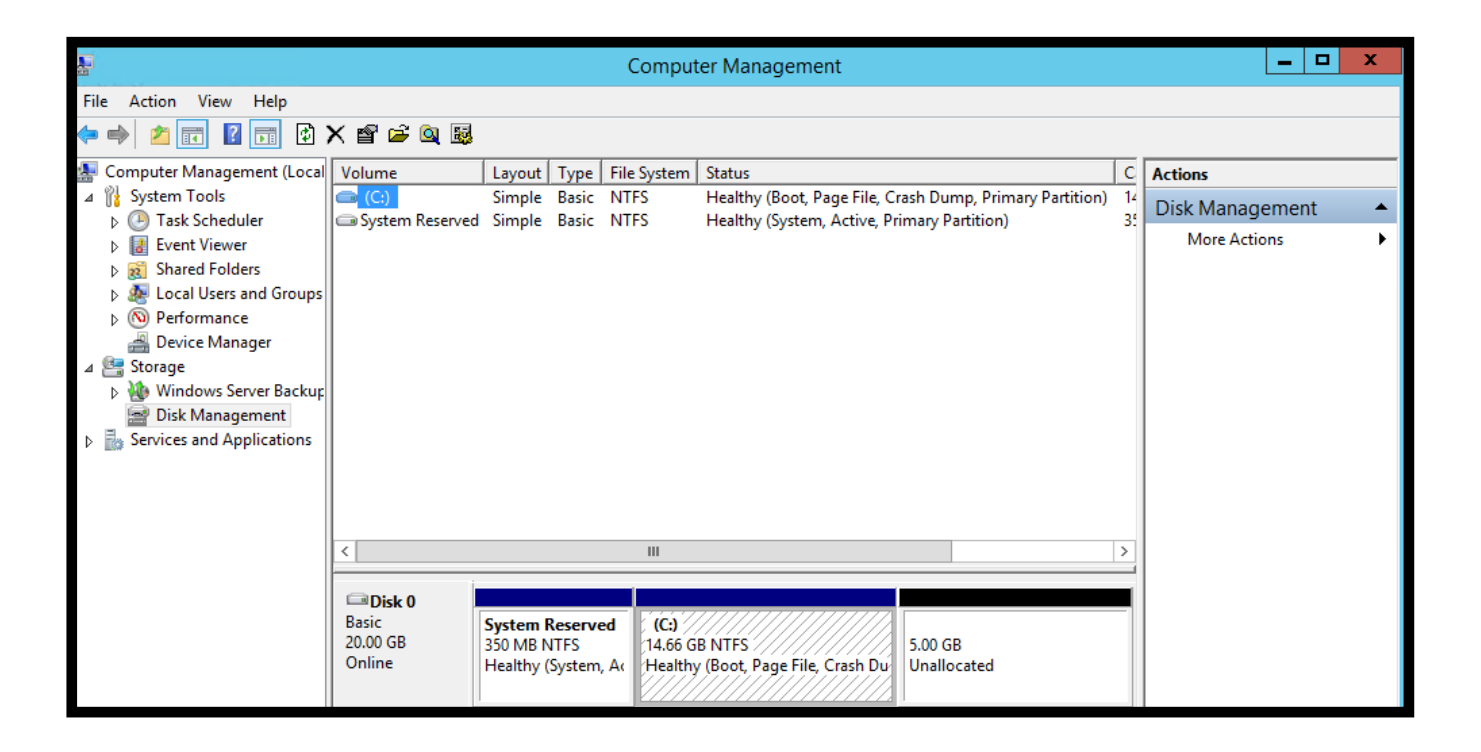

Online URL: https://huongdan.maxserver.com/article-22.html